# Indkald til møde via KiAPs møde- og kalendermodul

Du finder møde- og kalendermodulet på Min klynge-siden, når du er logget ind på kiap.dk.

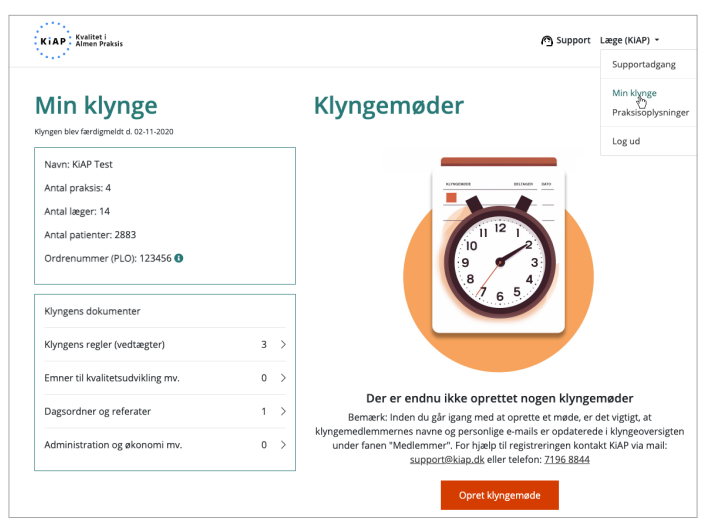

Mødeinvitationer vil blive sendt til de personer, der er registreret med en e-mail ved udsendelse.

Inden du opretter et møde, skal klyngemedlemmernes personlige e-mailadresser være opdateret i listen.

| Medlemmer           |             |           |            | Vis: Klinikker Medlemmer | Historik     |
|---------------------|-------------|-----------|------------|--------------------------|--------------|
| Navn                | E-mail      | Klinik    | Ydernummer | Stilling                 | Rediger      |
| Martin Doktor       | md@kiap.dk  | KIAP      | 999999     | Ejerlæge                 | 1 1          |
| Troels Test         | tt@kiap.dk  | KiAP      | 999999     | Ejerlæge                 | 1 1          |
| Børge Brunsviger    | bb@kiap.dk  | KiAP      | 999999     | Ejerlæge                 | 1.           |
| Carsten Crom        | cc@kiap.dk  | KIAP      | 999999     | Ansat læge               | 1 1          |
| Anna Ansat          | aa@kiap.dk  | KIAP      | 999999     | Ansat læge               | 1.           |
| Silje Sygeplejerske | ssp@kiap.dk | KiAP      | 999999     | Praksispersonale         | 1.           |
| Arthur Dent         | ad@kiap.dk  | Klinik 42 | 999995     | Ejerlæge                 | 1 1          |
| Douglas Adams       | da@kiap.dk  | Klinik 42 | 999995     | Ejerlæge                 | 1.1          |
| Ford Prefect        | fp@kiap.dk  | Klinik 42 | 999995     | Ansat læge               | 1 1          |
| Marvin Android      | ma@kiap.dk  | Klinik 42 | 999995     | Praksispersonale         | 1.           |
| Gorm Gamle          | gg@kiap.dk  | Praksis 7 | 999998     | Ejerlæge                 | 1.           |
| Harald Blåtand      | hb@kiap.dk  | Praksis 7 | 999998     | Ejerlæge                 | 1 1          |
| Svend Tveskæg       | st@kiap.dk  | Praksis 7 | 999998     | Ansat læge               | 1.           |
|                     |             |           |            | Tilføj                   | klyngemedlem |

Hvis du efterfølgende tilføjer eller redigerer i klyngemedlemmer, vil de få invitationer til fremtidige møder.

Som udgangspunkt får alle klyngemedlemmer en invitation via mail. Der kan skelnes mellem ejerlæger og ansatte læger. Uddannelseslæger og andre deltagere skal tilføjes som øvrige deltagere.

word fil)

Dagsorden og mødebeskrivelse

 $\mathbf{B} \quad I \quad \sqcup \quad \mathbf{i} \equiv \ \mathbf{i} \equiv \ \mathscr{O}$ 

#### Opret møde

Det er koordinator og bestyrelsesmedlemmer, som kan oprette møder.

Der findes fire mødetyper: klyngemøde, internat, generalforsamling og bestyrelsesmøde.

Når du opretter et møde skal de obligatoriske felter udfyldes. De obligatoriske felter er: tema, dato, startog sluttidspunkt, adresse og dato for svarfrist.

Efter udsendelse kan du redigere detaljer, f.eks. tema, tidspunkt, beskrivelse eller filer.

Når alt er udfyldt og du trykker på Indkald til møde, sendes invitationen på mail til de valgte deltagere og øvrige deltagere.

Mailen indeholder info om arrangementet og link til at besvare indkaldelsen uden at login er nødvendigt.

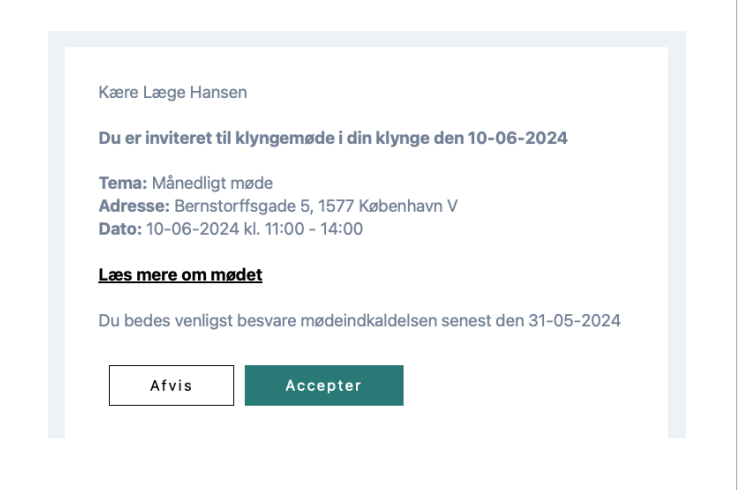

#### **Opret klyngemøde**

| esse og mødes<br>adresse for mødets afho<br>ted og-lokale.<br>ø<br>adresse<br>mmer<br>postnummer<br>ted og evt. lokale<br>mødested og evt. lokale<br>ter deltagere<br>en eller de grupper af læge | ited oldelsessted og angiv evt. navn, By Tilføj by er i klyngen, der skal inviteres. en over medlemmer i klyngen, hvorfo |  |
|----------------------------------------------------------------------------------------------------|----------------------------------------------------------------------------------------------------|--|
| adressen for mødets afho<br>ted og-lokale.<br>e<br>adresse<br>mmer<br>postnummer<br>ted og evt. lokale<br>mødested og evt. lokale<br>ter deltagere<br>en eller de grupper af læge                 | By<br>Tilføj by<br>er i klyngen, der skal inviteres.<br>n over medlemmer i klyngen, hvorfo                               |  |
| tet og -lokale.<br>e<br>adresse<br>immer<br>postnummer<br>ted og evt. lokale<br>madested og evt. lokale<br>ter deltagere<br>en eller de grupper af lægg                                           | By<br>Tilføj by<br>er i klyngen, der skal inviteres.<br>en over medlemmer i klyngen, hvorfo                              |  |
| e<br>adresse<br>immer<br>postnummer<br>ted og evt. lokale<br>madested og evt. lokale<br>ter deltagere<br>einigerne indhentes fra liste                                                            | By<br>Tilføj by<br>er i klyngen, der skal inviteres,<br>en over medlemmer i klyngen, hvorfo                              |  |
| arresse<br>immer<br>postnummer<br>ted og evt. lokale<br>madested og evt. lokale<br>ter deltagere<br>en eller de grupper af lægg<br>en grupper af lægg                                             | By<br>Tilfaj by<br>er i klyngen, der skal inviteres.<br>en over medlemmer i klyngen, hvorfo                              |  |
| immer<br>postnummer<br>ted og evt. lokale<br>mødested og evt. lokale<br>ter deltagere<br>en eller de grupper af lægg<br>ingerne indhentes fra liste                                               | By<br>Tilføj by<br>er i klyngen, der skal inviteres.<br>en over medlemmer i klyngen, hvorfo                              |  |
| postnummer<br>ted og evt. lokale<br>mødested og evt. lokale<br>ter deltagere<br>en eller de grupper af læge<br>ingerne indhentes fra liste                                                        | Tilføj by<br>er i klyngen, der skal inviteres.<br>en over medlemmer i klyngen, hvorfo                                    |  |
| ted og evt. lokale<br>mødested og evt. lokale<br>ter deltagere<br>en eller de grupper af læge<br>ingerne indhentes fra liste                                                                      | er i klyngen, der skal inviteres.<br>en over medlemmer i klyngen, hvorfol                                                |  |
| mødested og evt. lokale<br>ter deltagere<br>en eller de grupper af læge<br>ingerne indhentes fra liste                                                                                            | er i klyngen, der skal inviteres.<br>en over medlemmer i klyngen, hvorfo                                                 |  |
| ter deltagere<br>en eller de grupper af læge<br>ingerne indhentes fra liste                                                                                                    | er i klyngen, der skal inviteres.<br>en over medlemmer i klyngen, hvorfoi                                                |  |
| ter deltagere<br>en eller de grupper af læge<br>ingerne indhentes fra liste                                                                                                    | er i klyngen, der skal inviteres.<br>en over medlemmer i klyngen, hvorfo                                                 |  |
| en eller de grupper af læge<br>ingerne indhentes fra liste                                                                                                    | er i klyngen, der skal inviteres.<br>en over medlemmer i klyngen, hvorfo                                                 |  |
| ingerne indhentes fra liste                                                                                                    | en over medlemmer i klyngen, hvorfo                                                                                      |  |
| vigtigt, at denne liste er op                                                                                                    | dateret med navne og e-mailadresse                                                                                       |  |
| enkelte læger. Gå tilbage til<br>emmer" for at rette det.                                                                                                    | il <u>Min Klynge-siden</u> og brug fanen                                                                                 |  |
| ger i klyngen                                                                                                    |                                                                                                    |  |
| Ejerlæger                                                                                                    |                                                                                                    |  |
| Ansatte læger                                                                                                    |                                                                                                    |  |
|                                                                                                    |                                                                                                    |  |
| Inviter uddannelseslæger og gæster<br>Er der behov for deltagelse af gæster udefra, fx. oplægsholder,<br>samarbejdspartnere fra kommunen el. lign, kan de inviteres her.                          |                                                                                                    |  |
|                                                                                                    |                                                                                                    |  |
| r<br>arl                                                                                                    | r behov for deltagelse af ga<br>irbejdspartnere fra kommu<br>iviter gæst                                                 |  |

| Dokumenter                             |        |
|----------------------------------------|--------|
| Tilføj relevante dokumenter til mødet. |        |
| Filer                                  |        |
| Vælg filer                             | Browse |

# Besvarelse / tilmelding

Ved tilmelding skal man vælge, hvad man deltager i. Valgmulighederne er selvfølgelig afhængig af mødetype.

| 05-03-2024 - Golf Hotel Viborg, 8800 Viborg | Deltagelse:<br>Ja tak   Noittak                                                                                                    |                                                                                                    |
|---------------------------------------------|----------------------------------------------------------------------------------------------------|----------------------------------------------------------------------------------------------------|
| Afventer dit svar                           | Tema: Sårbare børn         21-03-2024 14:00 - 21:00         Jeg deltager i det faglige program         Jeg deltager i spisning         Jeg ønsker at overnatte         Tema: Osteoporose         22-03-2024 09:00 - 13:00         Jeg deltager i det faglige program         Jeg deltager i spisning         Bemærkninger i forhold til spisning (allergier m.m.): | Deltagelse:<br>Ja tak<br>Nej tak<br>Øvrige bemærkninger:<br>Du kan altid ændre din tilmelding frem til og med svarfristens udøk<br><u>Annuller</u> <u>Afvis</u> |
|                                             | Øvrige bemærkninger:                                                                                                    |                                                                                                    |

Bestyrelsemedlemmer kan efter udsendelse se en deltagerliste med besvarelser.

| 10-06-2024 - Bernstorffsgade 5, 1577 Københav<br>Klyngemøde: Månedligt møde | n V           |  |
|-----------------------------------------------------------------------------|---------------|--|
| Du har accepteret mødet                                                     | Administrer 👻 |  |
|                                                                             | Læs mere      |  |
|                                                                             | Rediger       |  |
|                                                                             | Deltagerliste |  |

Listen giver et overblik over deltagere og gæster, og hvad de har svaret. Øverst vises en sammentælling af svarene.

På listen kan bestyrelsesmedlemmer svare på vegne af deltagerne og redigere deltagernes svar. Der kan ikke redigeres i bemærkningerne.

### Send rykker

Fra deltagerlisten kan bestyrelsesmedlemmer sende en påmindelse om besvarelse til de inviterede og samtidig ændre datoen for svarfristen.

Ved at trykke på **Send rykker** sendes en mail til de inviterede, der mangler at svare på indkaldelsen.

| Deltagerliste:<br>Mødetype: Klyngemøde d. 10-06-2024         |                          |           |                          |              | varfrist: 31-05-2024<br>Send rykker |                       |
|--------------------------------------------------------------|--------------------------|-----------|--------------------------|--------------|-------------------------------------|-----------------------|
| Deltageroversigt                                             | Detaljer                 |           | Bemærkninge              | Bemærkninger |                                     |                       |
| Inviterede: 10<br>Accepteret: 0<br>Afvist: 0<br>Afventer: 10 | Deltager: 0<br>Spiser: 0 |           | Spisning: 0<br>Øvrige: 0 |              |                                     |                       |
| Deltagere                                                    |                          |           |                          |              |                                     | ✔ Accepteret ¥ Afvist |
| Klinik/organisation                                          | Navn                     | Titel     | Deltager                 | Spisning     | Bemærkning                          | Rediger               |
| KIAP                                                         | Doktor Smith             | Ejerlæge  | Afventer                 |              |                                     | 1                     |
| KIAP                                                         | Læge Hansen              | Ejerlæge  | Afventer                 |              |                                     | 1                     |
| KIAP                                                         | Signe Tester             | Fiorlance | Afrenter                 |              |                                     |                       |

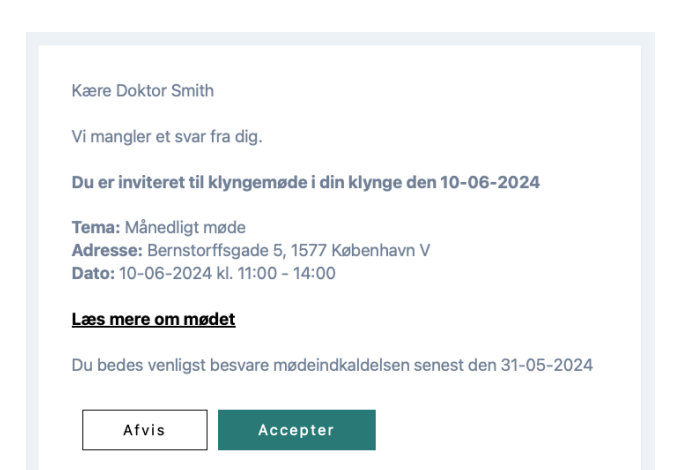

## **Deltagerliste til PLO**

Når du skal indsende en deltagerliste til PLO i fbm. med refusion af mødeudgifter, kan du gemme listen som pdf ved at højreklikke på siden og vælge **udskriv**, herefter vælger du **gem som pdf**.

Du kan vedhæfte filen i en mail til <u>klyngesekretariat.plo@dadl.dk</u>. Husk at oplyse mødested i mailen.

Har du brug for hjælp, er du velkommen til at kontakte os via mail: <u>support@kiap.dk</u> eller telefon: 7196 8844 Vi modtager også meget gerne feedback på, hvordan du oplever at bruge møde- og kalendermodulet.